×

### Manter Grupo

Esta funcionalidade que pertence ao Módulo de Segurança do GSAN, tem como objetivo possibilitar a manutenção de grupos de acessos do sistema, podendo ser acessada no caminho: Gsan > Segurança > Acesso > Grupo > Manter Grupo.

Inicialmente, o sistema exibe a tela contendo os grupos de acessos às funcionalidades.

As funcionalidades de Inserir/Atualizar grupos de acesso devem ser parametrizadas para cadastrar o nível hierárquico entre os grupos.

Quando é selecionado o nível 2, precisamos informar se é superior hierárquico do nível 1, para que o usuário que está sendo inserido ou atualizado tenha acesso tanto ao grupo do nível 1 quanto ao do nível 2).

Alteradas as funcionalidades Inserir Grupo; e Manter Grupo, para registrar o indicador informando que o grupo é de visualização restrita. Inicialmente, apenas os grupos ESPECIAL, ADMINISTRADOR, E ESPECIAL SEGURANÇA serão registrados com valor "SIM".

Escolha uma das funcionalidades clicando no hiperlink. Em nosso caso, foi escolhida a opção \*GR ADMINISTRADOR.\*

Verifica usuários vinculados ao grupo

 Caso o usuário tenha selecionado um grupo que possua vínculos com usuários, será exibida a mensagem "Não é possível desativar o grupo « Descrição » porque há usuários vinculados a este grupo".

Verifica preenchimento dos campos

 Caso o usuário não informe ou selecione o conteúdo de algum campo necessário à atualização do grupo, será exibida a mensagem "Informe « nome do campo que não foi preenchido ou selecionado »".

Grupo possui vínculos no sistema

 Caso o usuário tenha selecionado um grupo que possua outros vínculos no sistema (ex.: grupo com usuário), o sistema exibe a mensagem "Não é possível excluir o(s) grupo(s) selecionado(s) devido a vínculos com outras informações.".

Atualização realizada por outro usuário

 Caso o usuário esteja tentando atualizar um grupo e o mesmo já tenha sido atualizado durante a manutenção corrente, o sistema exibe a mensagem "Esse Grupo foi atualizado por outro usuário. Realize uma nova atualização".

Verifica sucesso da transação

• Caso o código de retorno da operação efetuada no banco de dados seja diferente de zero, será

exibida a mensagem conforme o código de retorno; caso contrário, exibe a mensagem "« descrição da função » efetuada com sucesso".

Verifica existência da descrição

 Caso a descrição já exista para outro grupo, será exibida a mensagem "A descrição « descrição » já existe para outro grupo. Informe outra" e retornar para o passo correspondente no fluxo secundário.

Verifica número de dias

• Caso o número de dias para expiração de senha seja informado, o mesmo deverá ser numérico e maior que zeros, caso contrário exibe a mensagem "Número de dias informado inválido".

Valida seleção de grupo inferior

- Caso o usuário selecione o próprio grupo como grupo inferior, será exibida a mensagem "O grupo não pode ter ele mesmo como inferior".
- Caso o usuário selecione como grupo inferior um grupo do qual ele seja inferior, será exibida a mensagem "O grupo '?'(grupo selecionado) não pode ter o grupo '?'(grupo selecionado como inferior) como inferior porque o grupo '?'(grupo selecionado como inferior) tem o grupo '?'(grupo selecionado) entre os seus inferiores.".

|                     |                               | Gsan -> Seguranca -> Ac | esso -> Grupo -> Manter Grup |  |  |
|---------------------|-------------------------------|-------------------------|------------------------------|--|--|
| Manter Grupo        |                               |                         |                              |  |  |
| Grupos encontradas: |                               |                         |                              |  |  |
| <u>Todos</u>        | Descrição                     | Descrição Abreviada     | Indicador de Uso             |  |  |
|                     | AUT CANCELAMENTO DE CONTA     | CANCONT                 | ATIVO                        |  |  |
|                     | AUTORIZADO DEBITO A COBRAR    | DEBITOCOB               | ATIVO                        |  |  |
|                     | AUTORIZADO RETIFICAR CONTA    | AURETCON                | INATIVO                      |  |  |
|                     | AUTORIZADO TARIFA SOCIAL      | ATSOC                   | ATIVO                        |  |  |
|                     | CANCELAR CREDITO              | CANCRED                 | INATIVO                      |  |  |
|                     | GR ADMINISTRADOR              | ADM                     | ATIVO                        |  |  |
|                     | GR ALMOXARIFADO               | DCM                     | ATIVO                        |  |  |
|                     | GR ARRECADACAO                | DAR                     | ATIVO                        |  |  |
|                     | GR ATEND PREST. SERV./ ESTAG. | DACPREST                | ATIVO                        |  |  |
|                     | GR ATENDIMENTO - EMPREGADO    | DACEMP                  | ATIVO                        |  |  |
|                     | 123                           | <u>3 4 5 [9]</u>        |                              |  |  |
| Remover             |                               |                         |                              |  |  |

Para excluir um grupo, clique no checkbox e, em seguida, no botão

Para imprimir o relatório dos grupos cadastrados, clique no botão 🄎 (vide modelo abaixo).

Clicando no hiperlink \*GR ADMINSTRADOR\*, o sistema abrirá a tela **Atualizar Grupo** que contém as Abas:

• Dados Gerais;

O sistema se posiciona na primeira Aba (Dados Gerais).

### Atualizar Grupo - Aba Dados Gerais

|                                            | Gsan -> Seguranca -> Acesso -> Grupo -> Atualizar Grup | NO. |  |  |  |
|--------------------------------------------|--------------------------------------------------------|-----|--|--|--|
| Atualizar Grupo - Da                       | dos Gerais Dados Gerais Acessos do Grupo               |     |  |  |  |
| Para adicionar o grupo, infor              | me os dados abaixo:                                    | 1   |  |  |  |
| Descrição:*                                | ACESSO NIVEL I                                         |     |  |  |  |
| Descrição Abreviada:*                      | NIVEL I                                                |     |  |  |  |
| Número de dias para<br>expiração de senha: |                                                        |     |  |  |  |
| Mensagem para usuários:                    |                                                        |     |  |  |  |
| Indicador de Uso:*                         | Ativo O Inativo                                        |     |  |  |  |
| Indicador de<br>Superintendência:*         | ◯ Sim ◉ Não                                            |     |  |  |  |
| Competência para<br>Retificação:           | 1 (Número de vezes a média de consumo)                 |     |  |  |  |
| Indicador de Grupo<br>Especial:*           | ◯ Sim ◉ Não                                            |     |  |  |  |
| Grupo Inferior:                            | <b>•</b>                                               |     |  |  |  |
| Visualização Restrita:*                    | 📀 Sim 🖲 Não                                            |     |  |  |  |
| Grupo Especial de<br>Segurança:*           | 🔘 Sim 🖲 Não                                            |     |  |  |  |
|                                            | * Campos obrigatórios                                  |     |  |  |  |
|                                            | Avançar                                                |     |  |  |  |
| Voltar Desfazer Cancelar Concluir          |                                                        |     |  |  |  |

3/7

# **Preenchimento dos Campos**

| Campo                                     | Preenchimento dos Campos                                                                                                    |
|-------------------------------------------|----------------------------------------------------------------------------------------------------|
| Descrição(*)                              | Campo obrigatório - Informe a descrição para o grupo que está<br>sendo inserido.                                                                         |
| Descrição Abreviada(*)                    | Campo obrigatório - Informe uma descrição abreviada para o<br>grupo.                                                                                     |
| Número de Dias para Expiração de<br>Senha | Informe o número de dias para expiração da senha de acesso do<br>usuário.                                                                                |
| Mensagem para usuário                     | Informe uma mensagem para que seja automaticamente enviada<br>para o usuário.                                                                            |
| Indicador de Uso(*)                       | Campo obrigatório - Selecione uma das opções "Ativo" para o<br>item que se encontra disponível no sistema, caso contrário,<br>informe a opção "Inativo". |
| Indicador de Superintendência(*)          | Campo obrigatório - Selecione uma das opções "Sim" ou "Não".                                                                                             |

| Campo                          | Preenchimento dos Campos                                                                                             |
|--------------------------------|----------------------------------------------------------------------------------------------------|
| Competência para Retificação   | Informe a competência para retificação. O número informado deve ser o número de vezes a média de consumo do cliente. |
| Indicador de Grupo Especial(*) | Campo obrigatório - Informe "Sim" quando se tratar de grupo especial, caso contrário, informe "Não".                 |
| Grupo Inferior                 | Selecione uma das opções disponibilizadas pelo sistema.                                                              |
| Visualização Restrita(*)       | Campo obrigatório - Selecione uma das opções "Sim" ou "Não".                                                         |
| Grupo Especial de Segurança(*) | Campo obrigatório - Selecione uma das opções "Sim" ou "Não".                                                         |

Para avançar para Aba seguinte (Acessos do Grupo), clique no botão Avançar >.

#### Atualizar Grupo - Aba Acessos do Grupo

O sistema exibe todas as funcionalidades disponíveis nesta Aba. Escolha a opção que deseja fazer manutenção e clique no hiperlink. No caso abaixo, foi escolhida a opção **Micromedição** e será exibida a tela **Atualizar Grupo - Acessos Grupo**.

| Atualizar Grupo - Acessos Grupo                                        | Dados<br>Gerais do Grupo                                                                                       |
|------------------------------------------------------------------------|----------------------------------------------------------------------------------------------------|
| Para controlar o(s) acesso(s) do grupo GR ADMINISTRADOR, marque ou des | marque a(s) funcionalidade(s):<br>Operações:<br>Click no link da<br>funcionalidade para exibir as<br>operações |
| Voltar Desfazer Cancelar                                               | Concluir                                                                                                    |

Clicando no hiperlink **MICROMEDIÇÃO**, o sistema detalha as funcionalidades, classificadas por ordem alfabética, visando facilitar a consulta. Escolha qual a funcionalidade que deseja fazer manutenção, clicando no hiperlink correspondente.

\_\_\_\_

| Atualizar (                         | Grupo - Ace      | ssos Grupo           |                        |                  | Dados<br>Gerais | Acessos<br>do Grupo |   |
|-------------------------------------|------------------|----------------------|------------------------|------------------|-----------------|---------------------|---|
| ara controlar o                     | (s) acesso(s) d  | o grupo GR ADI       | /INISTRADOR, marque ou | desmarque a(s) f | uncional        | idade(s):           | ' |
| Euroiona                            | lidades          |                      |                        |                  | Opera           | cões:               | 1 |
| E C ATEND                           | IMENTO AO PL     | UBLICO               |                        |                  | Click n         | o link da           | 1 |
|                                     | AMENTO           |                      |                        |                  | funcio          | nalidade            |   |
|                                     | DMEDICAO         |                      |                        |                  | para e          | xibir as            |   |
| Alte                                | erar Datas das   | Leituras             |                        |                  | opera           | ções                |   |
| - 🖌 Alt                             | erar Leiturista  | do Arquivo Te        | exto Leitura           |                  |                 |                     |   |
| 🖌 🖌 Atu                             | alizar Leitura   | e Anormalida         | de                     |                  |                 |                     |   |
| - 🖌 Co                              | nsultar Arquivo  | o Texto Roteii       | ro Empresa             |                  |                 |                     |   |
| - 🖌 Co                              | nsultar Histori  | co de Instalac       | ao de Hidrometro       |                  |                 |                     |   |
| - 🖌 Co                              | nsultar Histori  | co de Medicao        | Individualizada        |                  |                 |                     |   |
| - / Co                              | nsultar Imove    | is com Medica        | o Individualizada      |                  |                 |                     |   |
| - / Co                              | nsultar Leitura  | s Transmitida        | is Via Telemetria      |                  |                 |                     |   |
| 1 00                                | nsultar Movim    | entacao de Hi        | drometro               |                  |                 |                     |   |
|                                     | uir Aditivo      | entacao de m         | arometro               |                  |                 |                     |   |
| J Inf                               | ormar Itens d    | e Contrato de        | Servico                |                  |                 |                     |   |
| - Info                              | ormar Leitura (  | de Fiscalizaca       | 0                      |                  |                 |                     |   |
| - Inf                               | ormar Leitura    | por Rota             |                        |                  |                 |                     |   |
| - Inf                               | ormar Medido     | r de Eneroia n       | or Rota                |                  |                 |                     |   |
| - Inf                               | ormar Rotas d    | lo leiturista        |                        |                  |                 |                     |   |
| - Inf                               | ormar Subdivi    | soes de Rota         |                        |                  |                 |                     |   |
| - Ins                               | erir Anormalid   | ade de Consu         | imo                    |                  |                 |                     |   |
| 🚽 Ins                               | erir Anormalid   | dade Leitura         |                        |                  |                 |                     |   |
| 🖌 Ins                               | erir Consumo     | Anormalidad          | e e Acao               |                  |                 |                     |   |
| 📄 Ins                               | erir Diametro    | do Hidrometro        | )                      |                  |                 |                     |   |
| 🖌 🖌 Ins                             | erir Hidrometr   | ro                   |                        |                  |                 |                     |   |
| 🖌 Ins                               | erir Hidrometr   | ro Marca             |                        |                  |                 |                     |   |
| 🖌 🖌 Ins                             | erir Hidrometr   | ro Relojoaria        |                        |                  |                 |                     |   |
| - 🧹 Ins                             | erir Item de C   | Contrato             |                        |                  |                 |                     |   |
| - 🖌 Ins                             | erir Leiturista  |                      |                        |                  |                 |                     |   |
| - Ins                               | erir Local de A  | rmazenagem           | do Hidrometro          |                  |                 |                     |   |
| Inserir Retorno Controle Hidrometro |                  |                      |                        |                  |                 |                     |   |
| - 🗸 Ins                             | serir Roteiro Er | mpresa               |                        |                  |                 |                     |   |
| Manter Anormalidade de Consumo      |                  |                      |                        |                  |                 |                     |   |
| Ma 🗸                                | nter Anormalio   | dade Leitura         |                        |                  |                 |                     |   |
| Mar                                 | nter Capacidad   | de de Hidrome        | etro                   |                  |                 |                     |   |
| Ma                                  | nter Consumo     | Anormalidad          | e e Acao               |                  |                 |                     |   |
| Mar                                 | nter Diametro    | do Hidrometro        | D                      |                  |                 |                     |   |
| V Ma                                | nter Hidromet    | ro<br>Masaa          |                        |                  |                 |                     |   |
| и ма                                | nter Hidromet    | no Marca             |                        |                  |                 |                     |   |
| и ма                                | nter Hidromet    | Contento<br>Contento |                        |                  |                 |                     |   |
| Ma                                  | nter Item de (   | Contrato             |                        |                  |                 |                     |   |
| Ma Ma                               | nter Leiturista  |                      | do Hidromatra          |                  |                 |                     |   |
|                                     | nter Docar de A  | Controle Hidror      | metro                  |                  |                 |                     |   |
|                                     | nter Roteiro Fr  | noresa               | incuro.                |                  |                 |                     |   |
| - Ma                                | nter Vinculos (  | de Imoveis pa        | ara Ratejo de Consumo  |                  |                 |                     |   |
| Mo                                  | nitorar Leitura  | s Transmitida        | s                      |                  |                 |                     |   |
| Mo                                  | vimentar Hidro   | ometro               |                        |                  |                 |                     |   |
| Pro                                 | cessar Leitura   | is Nao Registr       | adas                   |                  |                 |                     |   |
|                                     | TRO              | e noo negisti        |                        |                  |                 |                     |   |
|                                     |                  |                      |                        |                  |                 |                     |   |
|                                     | ANCA             |                      |                        |                  |                 |                     |   |
| D ARRECADACAO                       |                  |                      |                        |                  |                 |                     |   |
| DPERA                               | CIONAL           |                      |                        |                  |                 |                     |   |
| BATCH                               | 1                |                      |                        |                  |                 |                     |   |
| RELAT                               | ORIOS            |                      |                        |                  |                 |                     |   |
| GERENCIAL                           |                  |                      |                        |                  |                 |                     |   |
|                                     | JEIRO            |                      |                        |                  |                 |                     |   |
|                                     |                  |                      |                        |                  |                 |                     |   |
|                                     |                  |                      | < Voltar               |                  |                 |                     |   |
| Voltar                              | Deefazor         | Cancelor             |                        |                  |                 | Concluir            | L |
| voitar                              | Desiazer         | Cancelar             |                        |                  |                 | Solicial            |   |

Escolhida a opção a "Manter", será exibida a tela abaixo contendo as operações disponíveis para a funcionalidade. Dependendo da funcionalidade, pode surgir várias operações (quadro no canto superior direito da tela). Clique no checkbox, ou no hiperlink da palavra **Todos** e, em seguida, no botão Salvar.

A manutenção pode ser feitas para outras funcionalidades e, para concluir a operação, clique no botão <u>Concluir</u>.

| Atualizar Grupo - Acessos Grupo<br>Para controlar o(s) acesso(s) do grupo GR ADMINISTRADOR, marque ou | desmarqu           | Dados<br>Gerais Aces<br>do Gr  | s): |
|----------------------------------------------------------------------------------------------------|--------------------|--------------------------------|-----|
| Funcionalidades                                                                                       | Operaçã<br>das Lei | ões de Alterar Datas<br>ituras |     |
| FATURAMENTO                                                                                           | Todos              | Operação                       |     |
| MICROMEDICAO CADASTRO                                                                                 |                    | Alterar Datas das<br>Leituras  |     |
| E GURANCA                                                                                             | Salva              | r                              |     |
|                                                                                                    |                    |                                |     |
|                                                                                                    |                    |                                |     |
|                                                                                                    |                    |                                |     |
|                                                                                                    |                    |                                |     |
|                                                                                                    |                    |                                |     |
|                                                                                                    |                    |                                |     |
|                                                                                                    |                    |                                |     |
| Voltar                                                                                                |                    |                                |     |
| Voltar Desfazer Cancelar                                                                              |                    | Conclu                         | ıir |

#### **Relatório de Grupos Cadastrados**

| 4 | 2 | 5 |  |
|---|---|---|--|
|   |   |   |  |

## Funcionalidade dos Botões

| Botão                                                                                                    | Descrição da Funcionalidade                                                      |
|----------------------------------------------------------------------------------------------------|----------------------------------------------------------------------------------|
| Remover                                                                                                    | Ao clicar no botão, o sistema remove o registro selecionado em exibição.         |
| I all a construction of the second second se | Ao clicar no botão, o sistema gera o relatório contendo os grupos cadastrados.   |
| Avançar                                                                                                    | Ao clicar no botão, o sistema avança para aba seguinte.                          |
| Voltar                                                                                                    | Ao clicar neste botão, o sistema volta à tela anterior.                          |
| Desfazer                                                                                                    | Ao clicar neste botão, o sistema desfaz o último procedimento realizado.         |
| Cancelar                                                                                                    | Ao clicar neste botão, o sistema cancela a operação e retorna à tela principal.  |
| Salvar                                                                                                    | Ao clicar no botão, o sistema comanda o salvamento dos dados nas bases de dados. |
| Concluir                                                                                                    | Ao clicar no botão, o sistema conclui a operação comandada.                      |

7/7

Clique aqui para retornar ao Menu Principal do GSAN

From: https://www.gsan.com.br/ - Base de Conhecimento de Gestão Comercial de Saneamento

Permanent link: https://www.gsan.com.br/doku.php?id=ajuda:seguranca:manter\_grupo&rev=1504141869

Last update: 23/02/2018 13:29

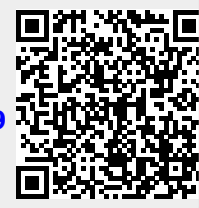